Durata Software

**Q**: How to change the range of analysis results?

A: Double-click on the color scale to open the [Graphics Setup] dialog box. Deselect [Automatic] for the minimum/maximum values on the [Contour] tab and enter the minimum and maximum values to specify the range.

Please refer to the Femtet help menu below for more information. *Home>Show Results>Graphics Setup>Contour*